# Guía configuración P2P Clever Access 2.0

## **CONFIGURACION EN EL LECTOR**

Verificar que la dirección IP de la lectora se encuentre dentro del rango IP de la LAN

y su correspondiente **Puerta de Enlace**, para que tenga conectividad a Internet.

## 1 – Ingresar al menú Comunicación / P2P Ajuste

| Comunicación              |                 |
|---------------------------|-----------------|
| Contraseña de Comunicac   | ión             |
|                           | No              |
| Modo de Transferir Evento |                 |
|                           | TCP/IP          |
| Host PC Dir               |                 |
|                           | 192.168.001.207 |
| Host PC Port              |                 |
|                           | 5005            |
| P2P Ajuste                |                 |
|                           | >               |

2 – Verificar que la IP del servidor P2P sea: **190.64.80.98**, en caso contrario modificarla.

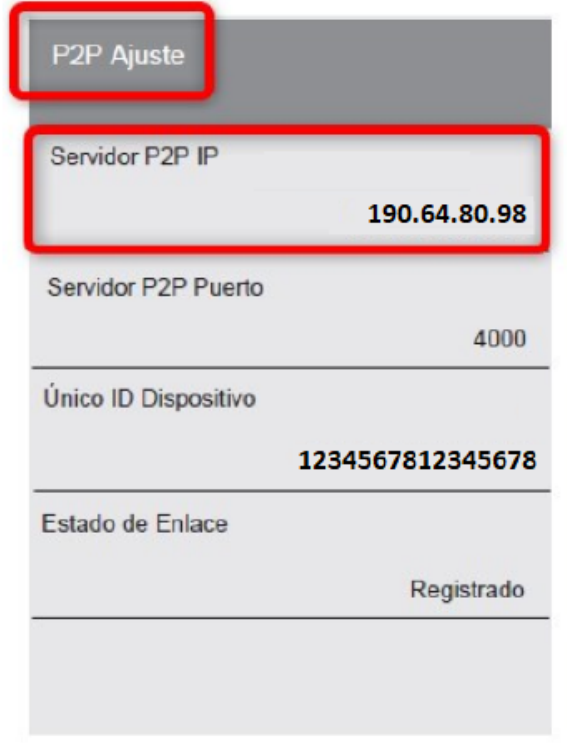

3 – Pulsar Escape hasta salir del Menú.

#### **CONFIGURACION EN EL SOFTWARE CLEVER ACCESS 2.0**

- 1 Lectores / Lectores / Configuración de Equipo
- 2 Nuevo
- 3 Seleccionar Modelo: SAC 3604V2, SAC 3604P o SAC 3722P
- 4 Ingresar Dirección IP: 190.64.80.98 (la IP del Servidor de P2P)
- 5 Ingresar Puerto: 4000
- 6 Seleccionar Tipo Conexión: P2P

7 – Ingresar **SIN EL GUIÓN** y todo junto el código **UniqueID** (Se encuentra en el lector en **Comunicación / Ajuste P2P**).

| P2P Ajuste                               |                                |
|------------------------------------------|--------------------------------|
| Servidor P2P IP                          | 190.64.80.98                   |
| Servidor P2P Puerto                      | 4000                           |
|                                          |                                |
| Único ID Dispositivo                     | 1234567812345678               |
| Único ID Dispositivo<br>Estado de Enlace | 1234567812345678               |
| Único ID Dispositivo<br>Estado de Enlace | 1234567812345678<br>Registrado |

| Cor              | Configuración de Equipo |                    |                                 |                      |                |                               |                                   |            |                         |                                              |                                                         |
|------------------|-------------------------|--------------------|---------------------------------|----------------------|----------------|-------------------------------|-----------------------------------|------------|-------------------------|----------------------------------------------|---------------------------------------------------------|
|                  |                         |                    |                                 |                      |                | Quto Bús                      | queda 💽                           | vo 💉 Edita | ar Fiçuarda             | r 🗊 Borrar                                   | Cancelar                                                |
|                  |                         |                    |                                 |                      |                |                               |                                   |            |                         |                                              |                                                         |
|                  |                         |                    |                                 |                      |                |                               |                                   |            |                         | Doble Click para edi                         | tar v Escape para Cance                                 |
| No               | Modelo                  | Nombre             | Dirección<br>IP                 | ID de<br>Lector      | Puerto         | Password<br>Comunicación      | Nombre de<br>Puerta               | Dirección  | Tipo<br>Conexión        | Doble Click para edi<br>Tipo                 | tar y Escape para Cance<br>UniqueID                     |
| <b>No</b><br>✓ 1 | Modelo<br>SAC3722P V    | Nombre<br>Device 1 | Dirección<br>IP<br>190.64.80.98 | ID de<br>Lector<br>1 | Puerto<br>4000 | Password<br>Comunicación<br>0 | Nombre de<br>Puerta<br>MainDoor V | Dirección  | Tipo<br>Conexión<br>P2P | Doble Click para edi<br>Tipo<br>Attendance 🗸 | tar y Escape para Cance<br>UniqueID<br>1234567812345678 |

### 8 – Click en Guardar

Luego de realizar la configuración indicada, quedará establecida la comunicación entre el lector y el software por P2P, por lo cual podrá comenzar a utilizar el software normalmente.

**Observación:** En caso que la lectora enrolada, se encuentre en un **Huso Horario** diferente, al del PC que tiene el software Clever Access 2.0, se deberá deshabilitar en este, la opción: **AJUSTE / INICIO / Sincronice la Fecha del Dispositivo con la Fecha del Servidor**. De esta manera, el software no va a modificar la hora en la lectora.